# GIS Data Exploration

**Prepared by** 

Urmi Sharma Assistant Professor Department of Geography Mohanlal Sukhadia University, Udaipur

urmisharma2111@gmail.com

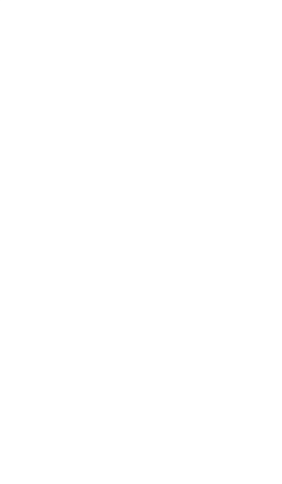

#### Lecture Structure

- Data exploration: A theoretical background
- Data Query: Spatial & Attribute data query
- Demo sessions in QGIS 3.14
- Tasks for participants

#### Data Exploration

The GIS database has dozens of layers and hundreds of attributes

- > Where to start with?
- > What to look for?
- Can we observe any kind of relationships? The act of finding answers to these questions/query is DATA EXPLORATION in GIS

Purpose:

- For **better understanding** of the data
- To provide a starting point in formulating research questions and hypotheses.

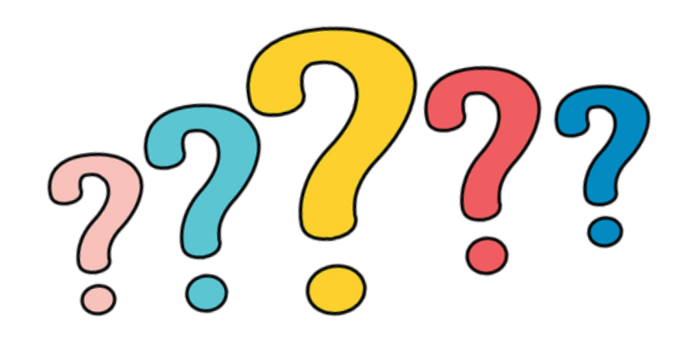

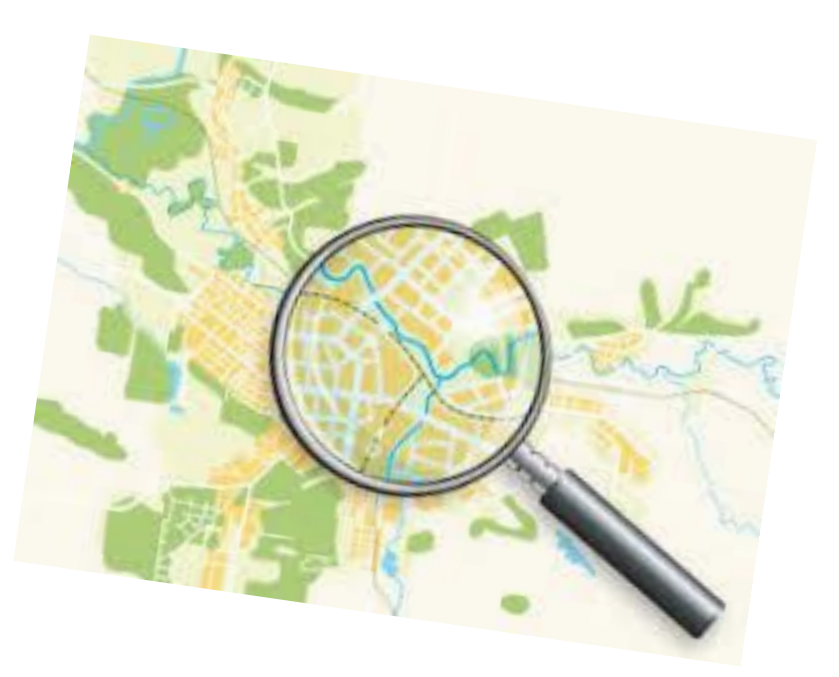

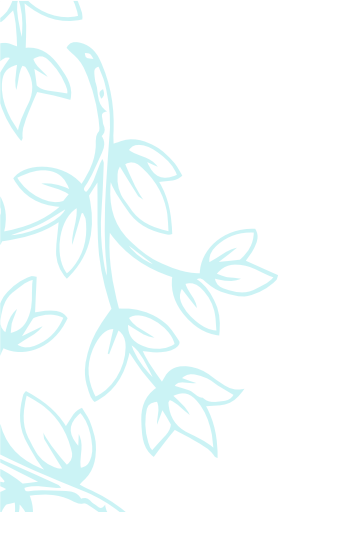

## Data Exploration

## Attribute Data Query

## Spatial Data Query

Attribute Data: describe the CHARACTERISTICS of the spatial feature

- $\checkmark$  Vector data can be in the form of points, lines or polygons.
- ✓ These vector data are accompanied with additional information stored in tabular form.
- ✓ This information can be in the form of *text* or *numbers* and acts as <u>attributes</u> of associated vector features.
- $\checkmark$  It is therefore called 'attribute data'.
- Retrieves data subset by working with Attribute Data
- This type of query requires the use of <u>EXPRESSIONS</u>

#### Ex 1: Exploring the attribute data

*You can add/associate data to your attribute table by:* 

✓ Ordering : Ascending/ Descending/ Alphabetically

✓ Creating a new field

✓ **Removing a field** 

✓ Calculating area

✓ Joining records (Joining Table)

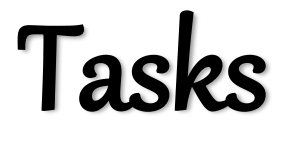

Using the '*Places*' shape file identify the following:

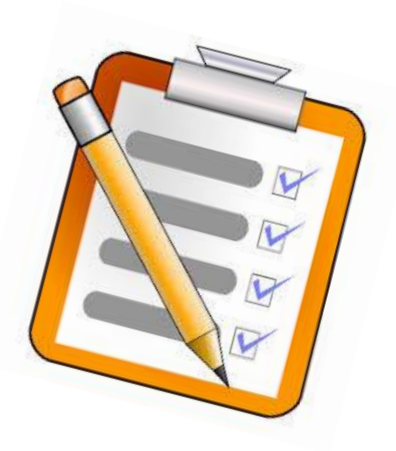

1. Place with **HIGHEST sex ratio** (value) \_\_\_\_\_

2. Place with **LOWEST literacy rate** (value) \_\_\_\_\_

# Lets see how many of you got it right...

1. Place with HIGHEST sex ratio (value) *Hatod (974)* 

#### 2. Place with LOWEST literacy rate (value) *Hatod (72.39%)*

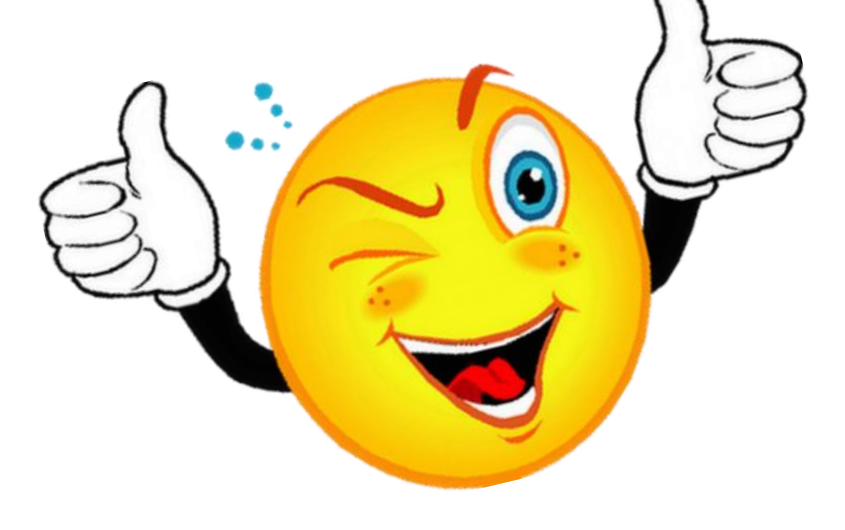

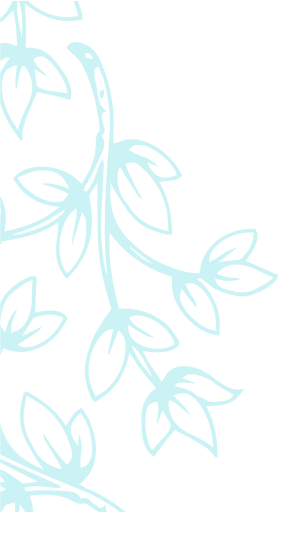

## Creating new field

• Add field 'VillageCo.' to 'CD\_Blocks2' attribute data in the following way

|   | FID | CD Block | VillageCo. |  |  |
|---|-----|----------|------------|--|--|
| 1 | 0   | Sanwer   | 166        |  |  |
| 2 | 1   | Indore   | 172        |  |  |
| 3 | 2   | Mhow     | 146        |  |  |
| 4 | 3   | Depalpur | 130        |  |  |

#### Table Join

#### Joining <u>non-spatial data</u> to the <u>spatial</u> <u>data</u>

- ✓ Spatial Layer: shapefile, geodatabase
- ✓ Non-Spatial Layer: dbf, csv, txt
- *Primary* key (Join field): represents one or more attributes whose values can uniquely identify a record in a table
- Foreign key (Target field):
  counterpart of primary key in another table for the purpose of linkage

– *Demo.....* 

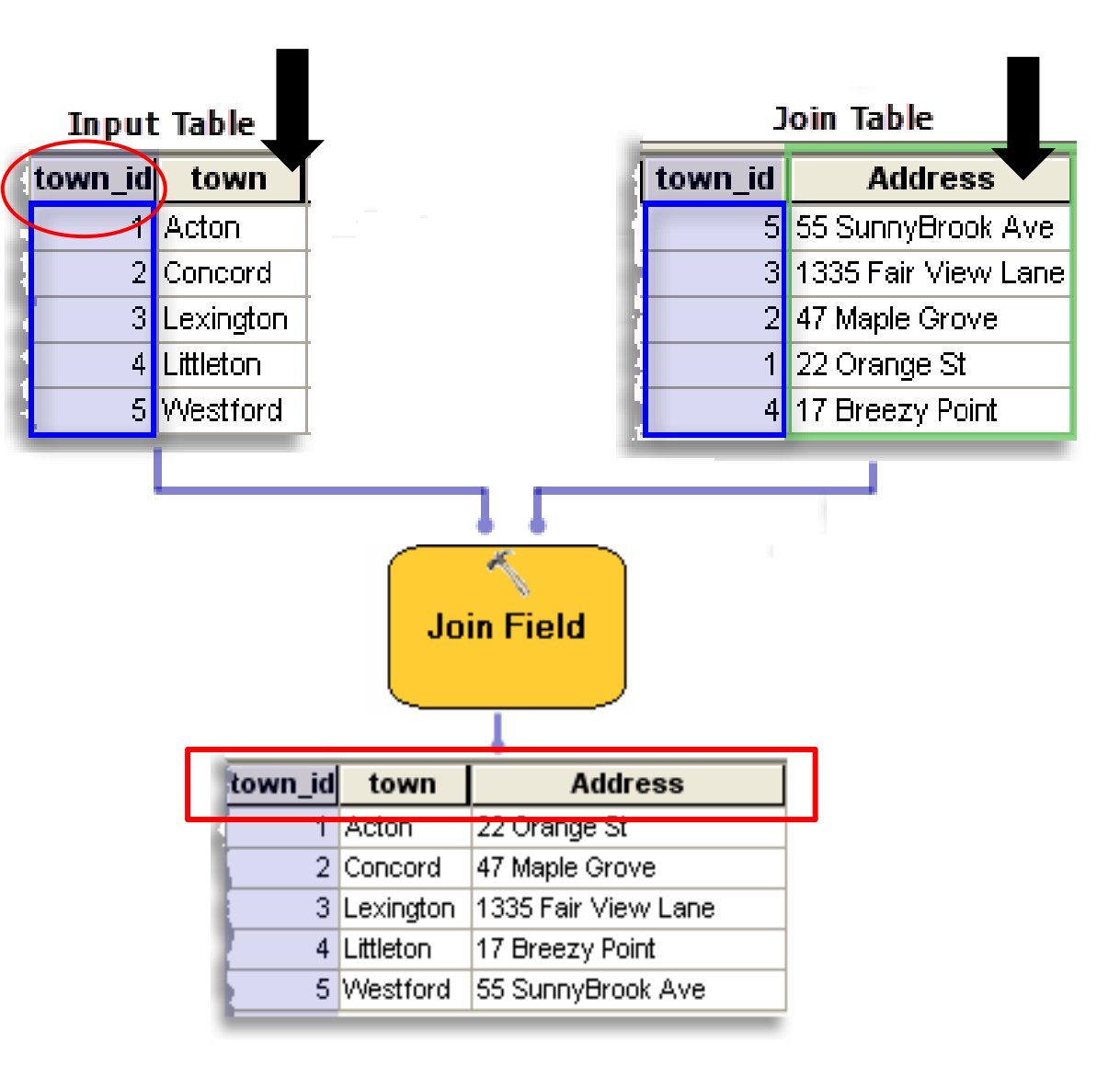

| Ro | ll No.      | Name of the Student       | E-mail ad         | dress | Roll No. | Math | English | Hindi   | Physics | Chemistry |  |
|----|-------------|---------------------------|-------------------|-------|----------|------|---------|---------|---------|-----------|--|
|    | 201         | Ram                       | Xyz               |       | 201      | 65   | 78      | 89      | 56      | 80        |  |
|    | 202         | Neena                     | abc               |       | 202      | 100  | 85      | 84      | 96      | 84        |  |
|    | 203         | Honey                     | pqr               |       | 203      | 95   | 57      | 54      | 88      | 76        |  |
|    |             |                           |                   |       |          |      |         |         |         |           |  |
|    | Roll<br>No. | Name of<br>the<br>Student | E-mail<br>address | Math  | English  | Hi   | ndi     | Physics | Chemi   | stry      |  |
|    | 201         | Ram                       | Xyz               | 65    | 78       |      | 89      | 56      | 80      | )         |  |
|    | 202         | Neena                     | abc               | 100   | 85       |      | 84      | 96      | 84      | 4         |  |
|    | 203         | Honey                     | pqr               | 95    | 57       |      | 54      | 88      | 70      | 5         |  |

### Ex 2: Joining a Table

- 1. Load vector file 'CD\_Block\_Indore' in QGIS.
- Load 'Table.csv' file in QGIS (remember to convert 'Table.xlsx' file into '.csv' format first)
- 3. Join both the data sets using '**CD\_Block**' as common field.
- 4. Join selected fields only: 'SC\_Pop', 'ST\_Pop', 'Lit\_Rate' and 'Sex\_Ratio'
- 5. Change prefix of the column as '**Join\_**'
- 6. Save your data as a new shapefile'CD\_Block\_Indore\_Joined'.

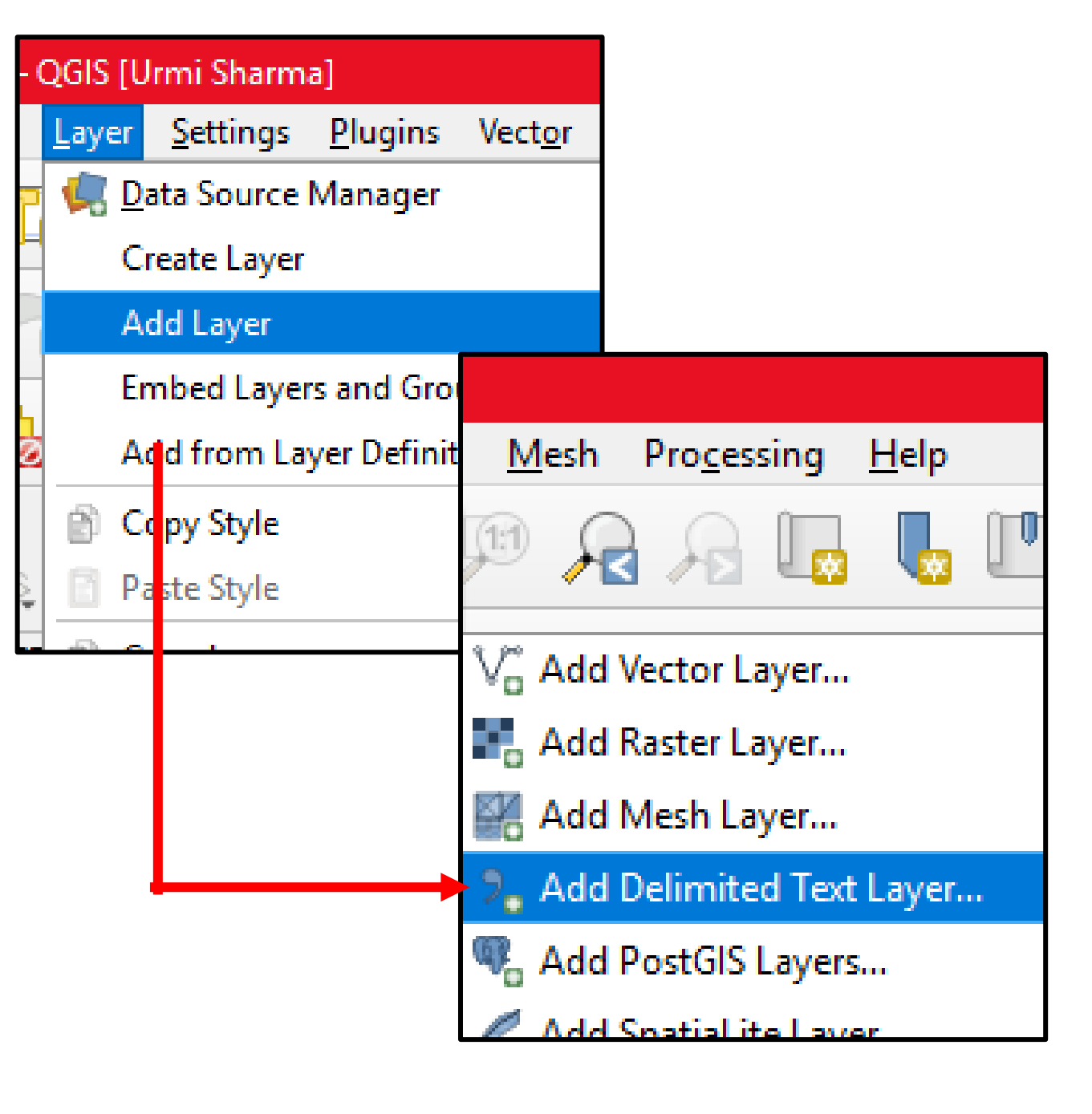

# Now lets explore more about the attribute table in QGIS Advanced query operations

## Ex 3: Advanced query operations Filters

- Indore ATMS data:
- 1. How many number of **banks are having deposit facility**? \_\_\_\_18\_\_\_\_
- 2. How many **HDFC bank's** branches are there in the data \_\_\_\_6\_\_\_
- 3. How many **Axis bank's** branches are there in the data \_\_\_\_\_
- 4. How many number of **banks are not having deposit facility**?

What if the questions are

#### **1.** How many SBI banks are having deposit facility in Indore?

- 2. Find out places with **literacy rate less than 80**
- 3. Find out places with **ST population above 3000**
- 4. Find out places with sex ratio less than 930 and literacy rate greater than equal to 80
- 5. Find out either Canara or HDFC banks having deposit facility

#### Advanced Filter (Expression)

- **1.** "bank\_name" = 'State bank of India' AND "deposit\_fa" = 1
- 2. "Literacy R" < 80
- 3. "ST\_Pop" > 3000
- 4. "Sex Ratio" < 930 AND "Literacy R" >= 80
- 5. "bank\_name" = 'Canara bank' AND "deposit\_fa" = 1 OR
  "bank\_name" = 'HDFC bank' AND "deposit\_fa" = 1